# **Calling My Emergency Doctor** with the smartphone app

Has the patient been in a major accident? Are they unconscious or having chest pains, difficulty breathing or uncontrolled bleeding? PLEASE CALL 000

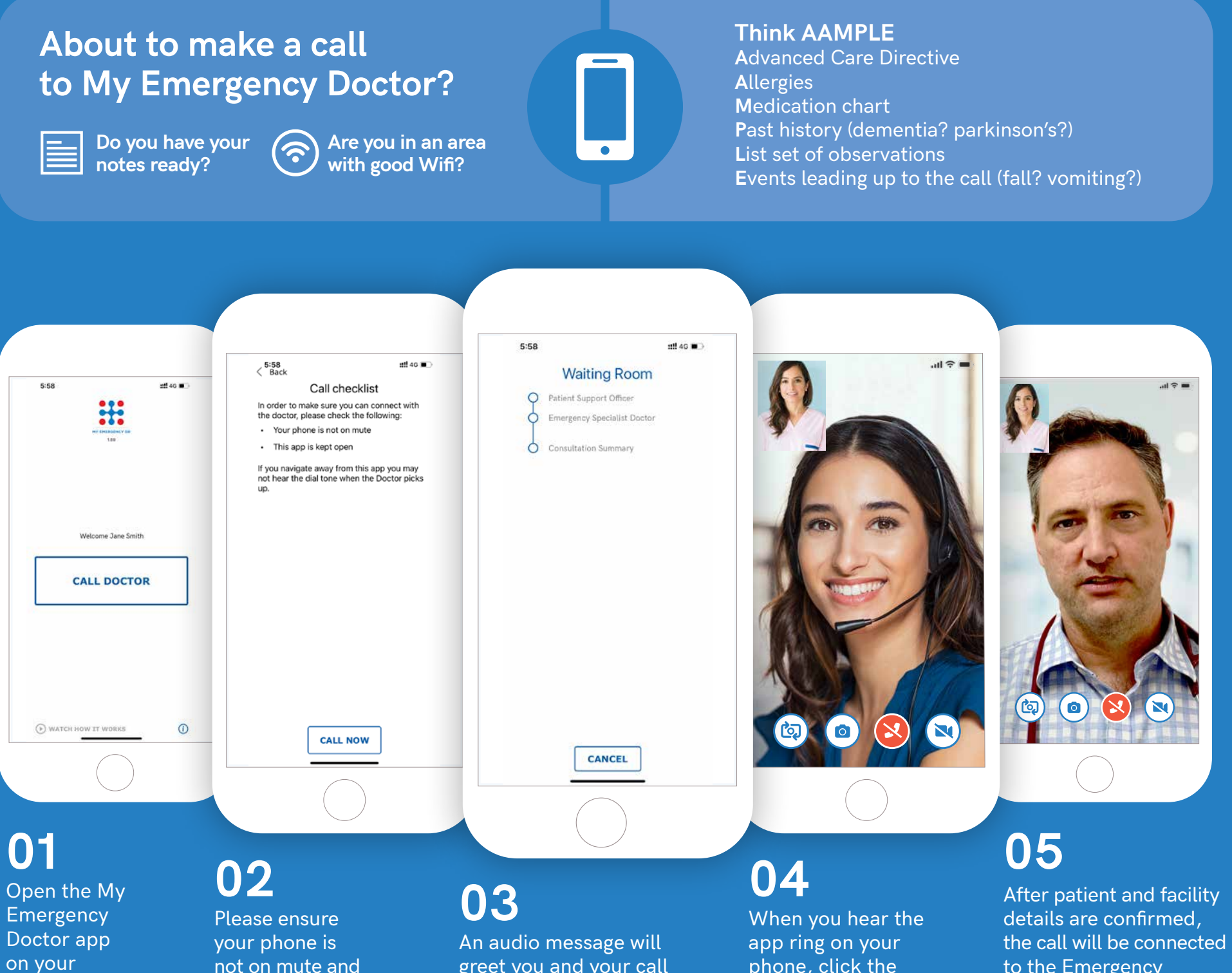

not on mute and the app is kept open before you proceed with the call by pressing **`CALL NOW**'.

greet you and your call will be placed in a queue. Once the message is complete, you will enter the 'WAITING ROOM' until a Patient Support Officer becomes available to take your call.

phone, click the **ACCEPT CALL**' button. **A Patient Support** Officer will answer and ask you to confirm details regarding patient and facility. (see list below).

to the Emergency Specialist doctor and clinical consultation will take place. Directly after the consultation a clinical summary can be sent to the facility for the patient's file.

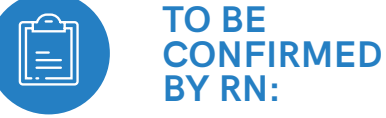

#### Call Priority / Facility name / RN Name / RN best contact number / RACF calls: GP details /

Patients details: (URN, name, D.O.B, age, gender, address, phone number, email, preferred pharmacy, medicare details, and confirmation of preference for upload to My Health Record)

### **IN-CALL FUNCTIONS:**

0

#### **REVERSE CAMERA**

phone and

click **CALL** 

DOCTOR'.

This icon allows us to switch between forward and rear facing cameras; allowing the doctor to better view the patient.

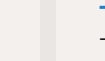

#### **TAKE PHOTO**

This icon allows us to take pictures of our findings and send to attending doctor. e.g. wounds and ECGs.

**END CALL** This icon ends the call and consultation.

#### **TURN CAMERA OFF**

This icon cuts the video feed when video quality is poor and audio format is needed. (For use only after the doctor has seen the patient).

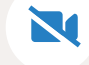

## 1800 000 633 myemergencydr.com/emphn

0

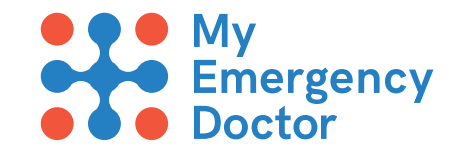